# GUDA BONUS NUOVI NATI

# PER INIZIARE

Scansiona il QRcode

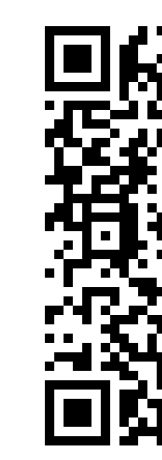

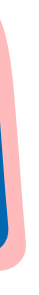

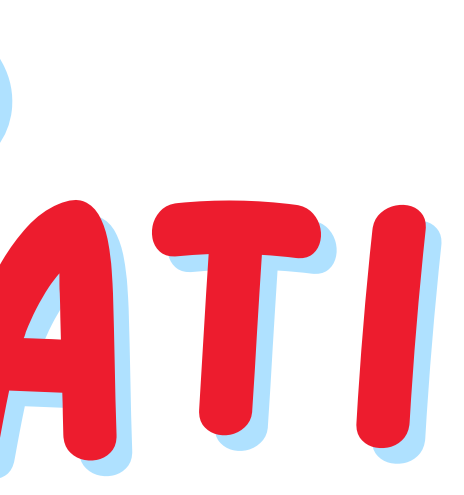

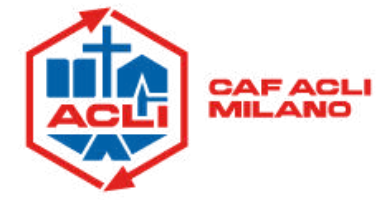

oppure

clicca qui

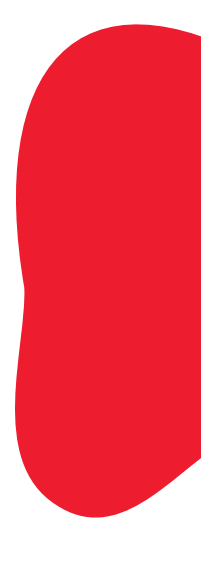

## • Clicca "**Utilizza il servizio**" presente nella pagina del sito INPS dedicata

| INPS                                                        | Ricerca servizi, informazioni, str                                              | rumenti. Es.: "Pensio | ne di vecchiaia"                    |                   | Ricerca Q            |  |
|-------------------------------------------------------------|---------------------------------------------------------------------------------|-----------------------|-------------------------------------|-------------------|----------------------|--|
|                                                             | Pensione e Previdenza                                                           | Lavoro                | Sostegni, Sussidi e Inder           | nnită Imprese e L | iberi Professionisti |  |
| Home / Sostegni, Sussid<br>Bonus nu<br>Aggiungi ai preferit | li e Indennità / Bonus nuovi nati<br>IOVI NATI<br>ti                            |                       |                                     |                   | Utilizza il servizio |  |
| ll servizio permette di pi<br>1° gennaio 2025, per ge       | resentare la domanda per il Bonus nuovi n<br>enitori con i requisiti richiesti. | ati, che prevede un c | contributo per ogni figlio nato o a | adottato dal      |                      |  |
| Stampa la pagina 🖶                                          | Condividi <                                                                     |                       |                                     |                   |                      |  |
| Rivolto a:                                                  | <b>Categorie</b><br>Genitori                                                    | Cassa di apparte<br>- | nenza Età<br>-                      |                   |                      |  |

### • Successivamente clicca sulla voce "Utilizza il servizio" rivolto al Cittadino

| Utilizza il servizio |
|----------------------|
| Utilizza il servizio |
|                      |

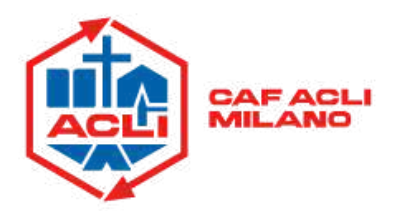

### Procedi all'autenticazione tramite PIN, SPID, CIE oppure CNS

• Clicca su "**Compila domanda**" per procedere con la compilazione.

| Home           | Bonus nuovi nati                                                                                                    |
|----------------|----------------------------------------------------------------------------------------------------|
| l miei dati    | La legge 20 dicembre 2024 n. 207 (Bilancio di previsione dello Stato per l'anno finanziario 2025 e bilancio pluriennale per il                                                                                                    |
| Le mie domande | nato o adottato dal 1° gennaio 2025 al fine di incentivare natalità e contribuire alle spese per il suo sostegno, individua i                                                                                                    |
| Cambia profilo | soggetti beneficiari, i requisibi di accesso e attribuisce le competenze per l'erogazione del bonus nuovi nati all'INPS che<br>provvede su domande degli interessati.                                                                                                    |
|                | Destinatati della misura                                                                                                    |
|                | Il bonus può essere richiesto in alternativa da uno dei genitori, conviventi con il minore dal 1° gennaio 2025. Nel caso di<br>genitori non conviventi il bonus può essere richiesto dal genitore con il quale il minore convive.                                                                                                    |
|                | Nascondi                                                                                                    |
|                | Requisiti per accedere alla prestazione                                                                                                    |
|                | Cittadini italiani o di uno Stato membro dell'Unione europea, o loro familian, titolari dei diritto di soggiorno o dei diritto di soggiorno permanente, ovvero di cittadini di uno Stato non appartenente all'Unione europea in possesso del permesso di soggiorno UE per soggiornanti di lungo periodo o titolari di permesso unico di lavoro autorizzati a svolgere un'attività lavorativa per un periodo superiore a sei mesi o titolari di permesso di soggiorno per motivi di ricerca autorizzati a soggiornare in Italia per un periodo superiore a sei mesi. |
|                | Residente in italia.                                                                                                    |
|                | Attestazione ISEE in corso di validità stabilito ai sensi del regolamento di cui al decreto del Presidente del Consiglio dei ministri<br>5 dicembre 2013, n. 159, non superiore a 40.000 euro annui calcolato ai sensi dell'articolo 7 del D.P.C.M. n. 159/2013, per<br>valido per le prestazioni agevolate rivolte ai minorenni nel nuclo familiare escludendo dalla determinazione dell'indicatore le<br>erogazioni relative all'assegno unico e universale di cui al decreto legislativo 29 dicembre 2021, n. 230.                                               |
|                | <ul> <li>Figlio/i nati, adottati o in affido preadottivo dal 1° gennaio 2025.</li> </ul>                                                                                                    |
|                |                                                                                                    |

N.B. La domanda è composta da 9 schede tramite le quali viene verificata la presenza dei requisiti per accedere al bonus.

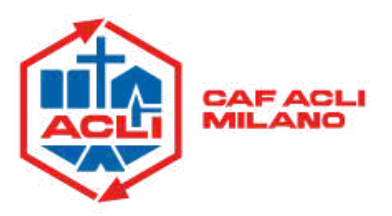

# • Verifica i dati anagrafici riportati, poi clicca su "**Continua**"

| Anagrafica Dati di contatt                                        | o Cittadinariza e Dati Figli<br>permesso di<br>soggiorno                                                                                                    | Allega Modalită di<br>documenti pagamento                                                                                                    | Dichiarazioni Riepilogo dati Ricevuta de<br>domanda domanda                                                                                                    |
|-------------------------------------------------------------------|----------------------------------------------------------------------------------------------------|----------------------------------------------------------------------------------------------------|----------------------------------------------------------------------------------------------------|
| Bonus nuovi nati: ar                                              | agrafica                                                                                                    |                                                                                                    |                                                                                                    |
| Controlla che i tuoi dati sian<br>sotto. Qualora i dati risultino | o corretti, in caso di inesattezze<br>corretti, puoi procedere con la                                                                                                    | puoi modificarli attraverso la<br>compilazione della domanda                                                                                                    | a funzione «Modifica dati» che trovi qui<br>a attraverso il tasto «Continua».                                                                                                    |
|                                                                   |                                                                                                    |                                                                                                    | Modifica Da                                                                                                    |
| Anagrafica                                                        |                                                                                                    |                                                                                                    |                                                                                                    |
| Nome                                                              | Cognome                                                                                                    | Data di nascita                                                                                                    | Codice fiscale                                                                                                    |
| Altri dati                                                        |                                                                                                    |                                                                                                    |                                                                                                    |
| Genere                                                            | Stato di nascita                                                                                                    | Provincia di nascita                                                                                                    | Luogo di nascita                                                                                                    |
| Residenza                                                         |                                                                                                    |                                                                                                    |                                                                                                    |
| Indirizzo di resident                                             | 24                                                                                                    |                                                                                                    |                                                                                                    |
| Via / Piazza / altro                                              | Numero civic                                                                                                    | o Provinci                                                                                                    | ia Regione                                                                                                    |
| Eomune                                                            | Frazione                                                                                                    | Сар                                                                                                    | Stato                                                                                                    |
|                                                                   | Bonus nuovi nati: ar<br>Controlla che i tuoi dati siani<br>sotto. Qualora i dati risultino<br>Anagrafica<br>Nome<br>Altri dati<br>Genere Residenza Via / Piazza / altro Comune | Stagrafia Cart of controls of charmens of soggiorno Bonus nuovi nati: anagrafica Controlla che i tuoi dati siano corretti, in caso di inesattezze sotto. Qualora i dati risultino corretti, puoi procedere con la Anagrafica Nome Cognome Altri dati Genere Stato di nascita Residenza Via / Piazza / altro Numero civico Comune Frazione | Controlla che ituoidatis chamate a barrgi documenti pagamento soggiorno Bonus nuovi nati: anagrafica Controlla che ituoidati siano corretti, in caso di inesattezze puoimodificarii attraverso la sotto. Qualora i dati risultino corretti, puoi procedere con la compilazione della domandat Anagrafica Nome Cognome Data di nascita Altri dati Genere Stato di nascita Provincia di nascita Residenza Via / Piazza / altro Numero civico Provinci Comune Frazione Cap |

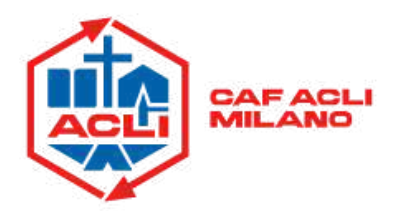

# • Verifica i dati di contatto riportati, poi clicca su "**Continua**"

| lome          |   | 0              | 2                   | 3                                          | 4              | 5                   | 6                        | 7                | 8                         | 9                         |
|---------------|---|----------------|---------------------|--------------------------------------------|----------------|---------------------|--------------------------|------------------|---------------------------|---------------------------|
| miei dati     | ~ | Anagrafica     | Dati di<br>contatto | Cittadinanza e<br>permesso di<br>soggiorno | Dati Figli     | Allega<br>documenti | Modalità di<br>pagamento | Dichiarazioni    | Riepilogo dati<br>domanda | Ricevuta della<br>domanda |
| e mie domande |   | Bonus nuo      | vi nati: da         | ati di contatt                             | 0              |                     |                          |                  |                           |                           |
| ambia profilo |   | In questa sezi | one sono rig        | oortati i contatti o                       | che hai indica | ato nell'area M     | yINP5, sezion            | e 'l tuoi dati'. |                           |                           |
|               |   | I tuoi c       | ontatti po          | ersonali                                   |                |                     |                          |                  |                           |                           |
|               |   | Indirizzo      | email:              |                                            | Ind            | lirizzo PEC:        |                          |                  |                           |                           |
|               |   | Telefond       | fisso:              |                                            | Cel            | lulare:             |                          |                  |                           |                           |
|               |   | Puoi agg       | iornare in ogi      | ni momento i tuoi o                        | contatti perso | nali dal percorso   | o "MyINPS > I tu         | oi dati > Contat | ti e consensi > l         | Modifica"                 |

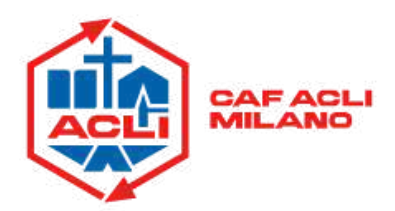

# Indica i dati relativi alla cittadinanza/premesso di soggiorno, poi clicca su "Continua"

| the second of the providence of the second of the second o | Punto d'accesso a | le prestazioni non | pensionistiche |
|----------------------------------------------------------------------------------------------------|-------------------|--------------------|----------------|
|----------------------------------------------------------------------------------------------------|-------------------|--------------------|----------------|

| Home           |   | 0                                                           | 0                              | 3                                                     | 4                  | 5                            | 6                           | 7                 | 8                       | 9                        |
|----------------|---|-------------------------------------------------------------|--------------------------------|-------------------------------------------------------|--------------------|------------------------------|-----------------------------|-------------------|-------------------------|--------------------------|
| l miei dati    | ~ | Anagrafica                                                  | Dati di<br>contatto            | Cittadinanza e<br>permesso di<br>soggiorno            | Dati Figli         | Allega<br>documenti          | Modalità di<br>pagamento    | Dichiarazioni     | Replogo dati<br>domanda | Ricevuta dell<br>domanda |
| Le mie domande |   | Bonus nuo                                                   | vi nati: cit                   | ttadinanza e                                          | permess            | o di soggio                  | orno                        |                   |                         |                          |
| Cambia profilo |   | In questa sezio                                             | ine è possibi                  | le inserire lo stat                                   | to di Cittadin     | anza del richie              | dente ed i dat              | i relativi al per | messo di sogg           | giorno.                  |
|                |   |                                                             |                                |                                                       |                    |                              |                             |                   |                         |                          |
|                |   | Dichiaro:                                                   | sere reside                    | nte in Italia dalla                                   | ı data di nas      | cita, <mark>adozione</mark>  | o affido p <mark>rea</mark> | dottivo del mi    | inore                   |                          |
|                |   | Dichiaro:<br>Di es<br>Ottigatorio<br>Di es                  | isere reside<br>isere cittadi  | nte in Italia dalla<br>no Italian                     | a data di nas<br>o | cita, <mark>ado</mark> zione | o affido prea               | dottivo del mi    | inore                   | •]                       |
|                |   | Dichiaro:<br>Di es<br>Ottigatorio<br>Di es<br>Ottigatorio   | isere reside<br>isere cittadi  | nte in Italia dalla<br>no Italian                     | ı data di nas      | cita, adozione               | o affido prea               | dottivo del mi    | inore                   | *                        |
|                |   | Dichiaro:<br>Di es<br>Ottrigatorio<br>Di es<br>Ottrigatorio | ssere residen<br>ssere cittadi | nte in Italia dalla<br>no Italian<br>Isone otbigatori | a data di nas      | cita, adozione               | o affido prea               | dottivo del mi    | inore                   | •                        |

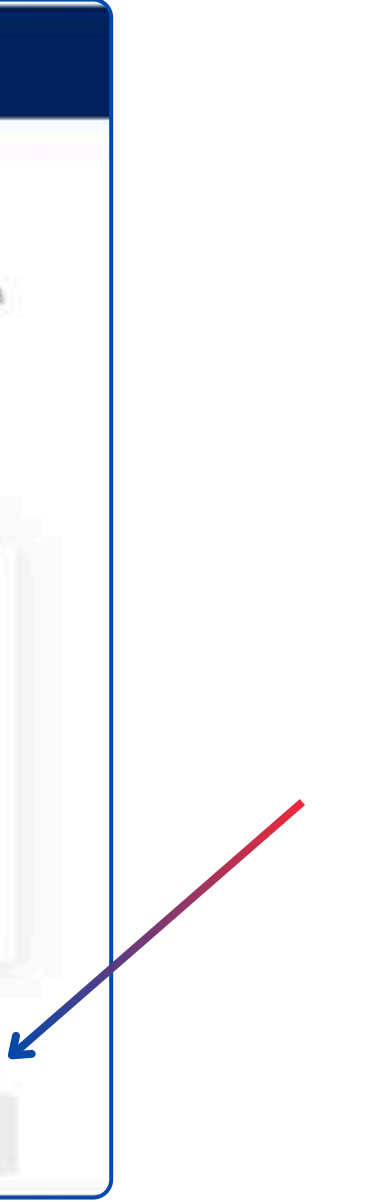

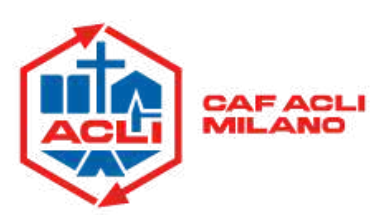

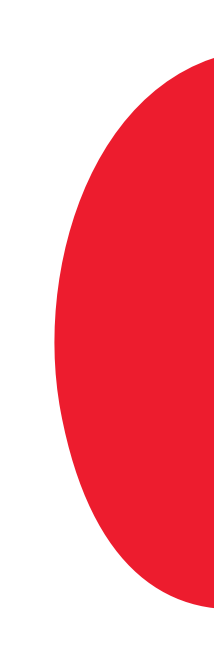

Indica i dati relativi al nuovo nato o al figlio adottivo o in affido preadottivo e dell'altro genitore se presente, poi clicca su "Continua"

| Home              | 0                                                                         | 0                                                                      | 0                   | 0                   | 5                   | 6                        | 7                   | 8                         | 9                         |  |
|-------------------|---------------------------------------------------------------------------|------------------------------------------------------------------------|---------------------|---------------------|---------------------|--------------------------|---------------------|---------------------------|---------------------------|--|
| l miei dati       | Anagrafica                                                                | Cittadinanza e<br>permesso di<br>soggiorno                             | Dati di<br>contatto | Dati Figli          | Allega<br>documenti | Modalità di<br>pagamento | Dichiarazioni       | Riepilogo dati<br>domanda | Ricevuta della<br>domanda |  |
| La mia anagrafica | Bonus nue                                                                 | ovi nati: dati                                                         | figli               |                     |                     |                          |                     |                           |                           |  |
| Le mie domande    | In questa sez                                                             | ione è possibile                                                       | inserire i dat      | ti del figlio per   | il quale si richi   | ede il bonus e           | e dell'altro geni   | tore.                     |                           |  |
| Cambia profilo    | Dati di<br>Evento *<br>Selezi<br>Codice Fi<br>Codice<br>Data di M<br>gg/m | el figlio<br>ona un valore<br>scale*<br>Fiscale<br>fascita *<br>m/aaaa | õ                   | Nome*               | •                   |                          | lognome*<br>Cogname | Verifica                  | Dati                      |  |
|                   | Dati al<br>Altro ger<br>Selezi<br>Nome*                                   | tro genitore<br>itore è *<br>iona un valore                            |                     | Cognome*<br>Cognome | •                   |                          |                     |                           |                           |  |

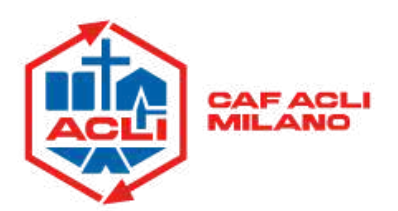

Allega i documenti come permesso di soggiorno, carta di soggiorno, sentenza di adozione o preaffido adottivo per corredare la tua domanda, poi clicca su "Continua"

| Home           |   | 0 0                                               | 0                                          | 0                             | 6                  | 6                        | 7            | 8                         | 9                        |
|----------------|---|---------------------------------------------------|--------------------------------------------|-------------------------------|--------------------|--------------------------|--------------|---------------------------|--------------------------|
| miei dati      | * | Anagrafica Dati di<br>contatto                    | Cittadinanza e<br>permesso di<br>soggiorno | Dati Figli                    | Alega<br>documenti | Modalità di<br>pagamento | Dichiarazion | Riepilogo dati<br>domanda | Rcevuta della<br>domanda |
| e mie domande  |   | Bonus nuovi nati: all                             | ega documo                                 | enti                          |                    |                          |              |                           |                          |
| Cambia profile |   | Questa sezione consente di                        | allegare events                            | uale documen                  | tazione a cor      | rredo della rich         | iesta.       |                           |                          |
| anola promo    |   | DOCUMENTO                                         | DESCRIZIO                                  | NE                            | VISU               | ALIZZA/ELIMINA           | . c          | ARICA                     |                          |
|                |   | Permesso di Soggiorno                             | Permesso                                   | di Soggiorno                  |                    | •                        |              | 8                         |                          |
|                |   | Carta di Soggiorno o Soggiorn<br>permanente       | o Carta di So<br>permanent                 | ggorna o Soggio<br>te         | mo                 |                          |              |                           |                          |
|                |   | Richiesta di rinnovo del<br>Permesso di soggierno | Richiesta d<br>Permesso                    | i rinnovo del<br>di soggiorno |                    |                          |              | 8                         |                          |
|                |   | Sertenza di Adozione                              | Sentenza d                                 | ii Adozione                   |                    |                          |              |                           |                          |
|                |   | Sentenza di Preaffido adottiv                     | o Sontonza d                               | ii Preaffido adott            | vo                 |                          |              |                           |                          |
|                |   | Identificazione finanziaria Art<br>SEPA (MV70)    | a Identificazi<br>SEPA (NV7                | one finanziaria A<br>10}      | rea                |                          |              | 8                         |                          |

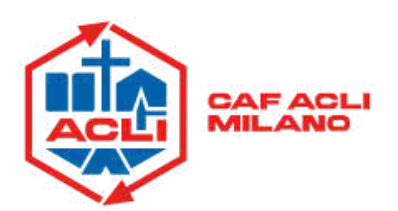

### Indica le informazioni relative all'accredito del pagamento, quindi inserisci l'IBAN poi clicca su "Continua"

| Home           | 0                                                                                              | 0                                                                                                    | 0                                                                                 | 0                                                    | 0                                                      | 6                                                | 7                                        | 8                                 | 9                                     |
|----------------|------------------------------------------------------------------------------------------------|----------------------------------------------------------------------------------------------------|-----------------------------------------------------------------------------------|------------------------------------------------------|--------------------------------------------------------|--------------------------------------------------|------------------------------------------|-----------------------------------|---------------------------------------|
| l miei dati    | Anagrafica                                                                                     | Deti di<br>contatto                                                                                       | Cittadinanza e<br>permesso di<br>soggiorno                                        | Dati Figli                                           | Allega<br>documenti                                    | Modelità di<br>pagamento                         | Dicharazoni                              | Riepilogo dat<br>domanda          | Ricevuta della<br>domanda             |
| Le mie domande | Bonus nu                                                                                       | ovi nati: m                                                                                               | nodalità di pa                                                                    | gamento                                              |                                                        |                                                  |                                          |                                   |                                       |
|                | Puol indicare                                                                                  | di seguito i d                                                                                            | ATL DATE ATT DATING                                                               |                                                      | an minnen she                                          | PERCENT P. DONG                                  |                                          |                                   | 1 1 1 1 1 1 1 1 1 1 1 1 1 1 1 1 1 1 1 |
| Cambia profilo | sceglie il pag<br>conti di accre<br>domande di                                                 | amento su co<br>dito» disponi<br>prestazione. È                                                           | nto corrente le in<br>bile sotto la voce<br>possibile indicar                     | formazioni ir<br>di menù «I m<br>e IBAN nazio        | nserite potran<br>niei dati» per p<br>nali o esteri si | no essere me<br>totere essere<br>u circuito SEP/ | morizzate nell<br>utilizzate in fu<br>A. | 'apposita sezic<br>turo per event | one «I miei<br>uali ulteriori         |
| Cambia profilo | sceglie il pag<br>conti di accre<br>domande di<br>Informazion                                  | amento su co<br>dito» disponi<br>prestazione. È<br><b>i per l'accrec</b>                                  | nto corrente le in<br>bile sotto la voce<br>possibile indicar<br>lito del pagamen | formazioni ir<br>di menù «I n<br>e IBAN nazio<br>ito | nserite potran<br>niei dati» per p<br>nali o esteri si | no essere me<br>otere essere<br>u circuito SEP   | morizzate nell<br>utilizzate in fu<br>A. | 'apposita sezio<br>turo per event | one «I miei<br>uali ulteriori         |
| Cambia profilo | sceglie il pag<br>conti di accre<br>domande di<br>Informazion                                  | amento su co<br>dito» disponi<br>prestazione. È<br><b>i per l'accrec</b><br>o su IBAN                     | nto corrente le in<br>bile sotto la voce<br>possibile indicar<br>lito del pagamen | formazioni ir<br>di menù «I m<br>e IBAN nazio<br>ito | nserite potran<br>niei dati> per p<br>nali o esteri si | no essere me<br>otere essere<br>u circuito SEP   | morizzate nell<br>utilizzate in fu<br>A. | 'apposita sezio<br>turo per event | one «I miei<br>uali ulteriori         |
| Cambia profilo | sceglie il pag<br>conti di accre<br>domande di<br>Informazion<br>O Accredi<br>Modeltà di pagam | amento su co<br>dito» disponi<br>prestazione. È<br><b>ii per l'accrec</b><br>o su IBAN<br>etosbbligatorio | nto corrente le in<br>bile sotto la voce<br>possibile indicar<br>lito del pagamen | formazioni ir<br>di menù «I n<br>e IBAN nazio        | nserite potran<br>niei dati» per p<br>nali o esteri si | no essere me<br>otere essere<br>u circuito SEP   | morizzate nell<br>utilizzate in fu<br>A. | 'apposita sezio<br>turo per event | one «I miei<br>uali ulteriori         |
| Cambia profilo | sceglie il pag<br>conti di accre<br>domande di<br>Informazion<br>O Accredi<br>Modeltà di pagam | amento su co<br>dito» disponi<br>prestazione. È<br><b>i per l'accrec</b><br>o su IBAN<br>rtosbbligatorio  | nto corrente le in<br>bile sotto la voce<br>possibile indicar<br>lito del pagamen | formazioni ir<br>di menù «I m<br>e IBAN nazio        | nserite potran<br>niei dati> per p<br>nali o esteri si | no essere me<br>otere essere<br>u circuito SEP   | morizzate nell<br>utilizzate in fu<br>A. | 'apposita sezio<br>turo per event | one «I miei<br>uali ulteriori         |

K

N.B. È importante che il richiedente il Bonus Nuovi Nati sia anche intestatario o cointestatario del conto corrente indicato.

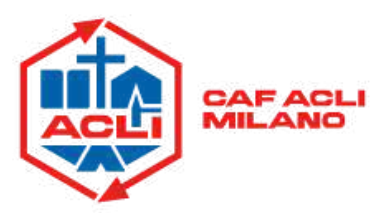

### Compila le Dichiarazioni di responsabilità e l'informativa sulla privacy e completa la domanda. Successivamente apparirà una schermata riepilogativa, verifica la correttezza dei dati inseriti e poi clicca su "Presenta la domanda"

|                                                                                                    |                                                                                                    | toring one paging >                                                                                                    |
|----------------------------------------------------------------------------------------------------|----------------------------------------------------------------------------------------------------|----------------------------------------------------------------------------------------------------|
| llegati                                                                                                    |                                                                                                    |                                                                                                    |
| er questa domanda non risultano docul                                                                                                    | imenti allegati                                                                                                    |                                                                                                    |
|                                                                                                    |                                                                                                    |                                                                                                    |
|                                                                                                    |                                                                                                    |                                                                                                    |
| ogazione                                                                                                    |                                                                                                    | Torna alla pagina >                                                                                                    |
| CANALE                                                                                                    | DETTAGLI                                                                                                    | BIC/SWIFT                                                                                                    |
| Bonifico se conto corrente                                                                                                    | State of the second                                                                                                    |                                                                                                    |
|                                                                                                    |                                                                                                    |                                                                                                    |
|                                                                                                    |                                                                                                    |                                                                                                    |
|                                                                                                    |                                                                                                    |                                                                                                    |
| chiarazioni                                                                                                    |                                                                                                    | Torna alla pagina >                                                                                                    |
| sottoscritto, coosanevole delle san:                                                                                                    | zioni amministrative e/o nenali che pi                                                                                                    | ossono derivare dalla presentazione della                                                                                                    |
| amanda con dati inesatti, infedeli o r                                                                                                    | mendaci e delle conseguenze penali, o                                                                                                    | civili ed amministrative, previste dagli articoli 75 e                                                                                                    |
|                                                                                                    |                                                                                                    |                                                                                                    |
| s del D.P.R. n. 445 del 2000 per chi n                                                                                                    | 'ende dichiarazioni talse, anche ai sen                                                                                                    | isi e per gli effetti di cui all'art. 45 del predetto                                                                                                    |
| s dal D.P.R. n. 445 del 2000 per chi n<br>P.R. n. 445 del 2000, dichiaro sotto                                                                                                    | ende dicharazioni talse, anche ai sen<br>la propria responsabilità:                                                                                                    | isi e per gli effetti di cui all'art. 45 del predetto                                                                                                    |
| o dai D.P.R. n. 445 del 2000 per chi n<br>P.R. n. 445 del 2000, dichiaro sotto<br>di essere in possesso di tutti i re                                                                                                    | ende dichiarazioni talse, anche ai sen<br>la propria responsabilità:<br>equisiti previsti dal punto 3 della circ                                                                                                    | olare INPS n. 76 Del 14/04/2025;                                                                                                    |
| s dai D.P.R. n. 445 del 2000 per chi n<br>P.R. n. 445 del 2000, dichiaro sotto<br>di essere in possesso di tutti i re<br>di essere, sia io che mio figlio, re                                                                                                    | ende dichiarazioni talse, anche ai sen<br>la propria responsabilità:<br>equisiti previsti dal punto 3 della circ<br>esidenti in Italia dalla data dell'event                                                                                                    | colare INPS n. 76 Del 14/04/2025 ;<br>to fino alla data della domanda;                                                                                                    |
| dei D.P.R. n. 445 del 2000 per chi r<br>P.R. n. 445 del 2000, dichiaro sotto     di essere in possesso di tutti i re     di essere, sia io che mio figlio, re     di essere consapevole che l'INPS                                                                                                    | ende dichiarazioni talse, anche ai sen<br>la propria responsabilità:<br>equisiti previsti dal punto 3 della circ<br>esidenti in Italia dalla data dell'event<br>S effettuerà controlli a campione sul                                                                                                    | isi e per gli effetti di cui all'art. 45 del predetto<br>colare INPS n. 76 Del 14/04/2025 ;<br>to fino alla data della domanda;<br>lla veridicità delle dichiarazioni sostitutive e che                                                                                                    |
| <ul> <li>dai D.P.R. n. 445 del 2000 per chi r</li> <li>P.R. n. 445 del 2000, dichiaro sotto</li> <li>di essere in possesso di tutti i re</li> <li>di essere, sia io che mio figlio, re</li> <li>di essere consapevole che l'INPS<br/>per chiunque rilasci dichiarazion</li> </ul>                                                                                                    | ende dichiarazioni talse, anche ai sen<br>la propria responsabilità:<br>equisiti previsti dal punto 3 della circ<br>esidenti in Italia dalla data dell'event<br>S effettuerà controlli a campione sul<br>ni false sono previste sanzioni penali                                                                                                    | isi e per gli effetti di cui all'art. 45 del predetto<br>colare INPS n. 76 Del 14/04/2025;<br>to fino alla data della domanda;<br>lla veridicità delle dichiarazioni sostitutive e che<br>i e la decadenza dai benefici (articoli 75 e 76 del                                                                                                    |
| <ul> <li>dei D.P.R. n. 445 del 2000 per chi r</li> <li>P.R. n. 445 del 2000, dichiaro sotto</li> <li>di essere in possesso di tutti i re</li> <li>di essere, sia io che mio figlio, re</li> <li>di essere consapevole che l'INPS<br/>per chiunque rilasci dichiarazion<br/>DPR n.445/2000) dichiaro che le</li> </ul>                                                                                                    | ende dicharazioni talse, anche ai sen<br>la propria responsabilità:<br>equisiti previsti dal punto 3 della circ<br>esidenti in Italia dalla data dell'event<br>S effettuerà controlli a campione sul<br>ni false sono previste sanzioni penali<br>e notizie da me fornite in questa don                                                                                                    | isi e per gli effetti di cui all'art. 45 del predetto<br>colare INPS n. 76 Del 14/04/2025;<br>to fino alla data della domanda;<br>lla veridicità delle dichiarazioni sostitutive e che<br>i e la decadenza dai benefici (articoli 75 e 76 del<br>nanda e i documenti allegati ai sensi e per gli                                                                    |
| <ul> <li>dai D.P.R. n. 445 del 2000 per chi r</li> <li>P.R. n. 445 del 2000, dichiaro sotto</li> <li>di essere in possesso di tutti i re</li> <li>di essere, sia io che mio figlio, re</li> <li>di essere consapevole che l'INPS<br/>per chiunque rilasci dichiarazion<br/>DPR n.445/2000) dichiaro che le<br/>effetti di cui agli articoli 46, 47 e</li> </ul>                                                                                                    | ende dicharazioni talse, anche ai sen<br>la propria responsabilità:<br>equisiti previsti dal punto 3 della circ<br>esidenti in Italia dalla data dell'event<br>S effettuerà controlli a campione sul<br>ni false sono previste sanzioni penali<br>e notizie da me fornite in questa don<br>e 48 del DPR n.445/2000 corrispond                                                                                                    | isi e per gli effetti di cui all'art. 45 del predetto<br>colare INPS n. 76 Del 14/04/2025 ;<br>to fino alla data della domanda;<br>lla veridicità delle dichiarazioni sostitutive e che<br>i e la decadenza dai benefici (articoli 75 e 76 del<br>nanda e i documenti allegati ai sensi e per gli<br>lono a verità;                                                 |
| <ul> <li>dai D.P.R. n. 445 del 2000 per chi r</li> <li>P.R. n. 445 del 2000, dichiaro sotto</li> <li>di essere in possesso di tutti i re</li> <li>di essere, sia io che mio figlio, re</li> <li>di essere consapevole che l'INPS<br/>per chiunque rilasci dichiarazion<br/>DPR n.445/2000) dichiaro che le<br/>effetti di cui agli articoli 46, 47 e</li> <li>di impegnarmi a comunicare all'</li> </ul>                                                                                                    | ende dicharazioni talse, anche ai sen<br>la propria responsabilità:<br>equisiti previsti dal punto 3 della circ<br>esidenti in Italia dalla data dell'event<br>S effettuerà controlli a campione sul<br>ni false sono previste sanzioni penali<br>e notizie da me fornite in questa don<br>e 48 del DPR n.445/2000 corrispond<br>'INPS qualsiasi variazione dovesse in                                                                                   | isi e per gli effetti di cui all'art. 45 del predetto<br>colare INPS n. 76 Del 14/04/2025 ;<br>to fino alla data della domanda;<br>lla veridicità delle dichiarazioni sostitutive e che<br>i e la decadenza dai benefici (articoli 75 e 76 del<br>nanda e i documenti allegati ai sensi e per gli<br>lono a verità;<br>ntervenire nelle dichiarazioni fornite nella |
| <ul> <li>dei D.P.R. n. 445 del 2000 per chi r</li> <li>P.R. n. 445 del 2000, dichiaro sotto</li> <li>di essere in possesso di tutti i re</li> <li>di essere, sia io che mio figlio, re</li> <li>di essere consapevole che l'INPS<br/>per chiunque rilasci dichiarazion<br/>DPR n.445/2000) dichiaro che le<br/>effetti di cui agli articoli 46, 47 e</li> <li>di impegnarmi a comunicare all'<br/>presente domanda entro 30 gior</li> </ul>                                                                                                    | ende dicharazioni talse, anche ai sen<br>la propria responsabilità:<br>equisiti previsti dal punto 3 della circ<br>esidenti in Italia dalla data dell'event<br>S effettuerà controlli a campione sul<br>ni false sono previste sanzioni penali<br>e notizie da me fornite in questa don<br>e 48 del DPR n.445/2000 corrispond<br>'INPS qualsiasi variazione dovesse in<br>rni dal loro verificarsi.                                                      | isi e per gli effetti di cui all'art. 45 del predetto<br>colare INPS n. 76 Del 14/04/2025 ;<br>to fino alla data della domanda;<br>lla veridicità delle dichiarazioni sostitutive e che<br>i e la decadenza dai benefici (articoli 75 e 76 del<br>nanda e i documenti allegati ai sensi e per gli<br>lono a verità;<br>ntervenire nelle dichiarazioni fornite nella |
| <ul> <li>dai D.P.R. n. 445 del 2000 per chi r<br/>P.R. n. 445 del 2000, dichiaro sotto</li> <li>di essere in possesso di tutti i re</li> <li>di essere, sia io che mio figlio, re</li> <li>di essere consapevole che l'INPS<br/>per chiunque rilasci dichiarazion<br/>DPR n.445/2000) dichiaro che le<br/>effetti di cui agli articoli 46, 47 e</li> <li>di impegnarmi a comunicare all'<br/>presente domanda entro 30 gior</li> <li>chiarazioni privacy</li> </ul>                                                                                         | ende dicharazioni talse, anche ai sen<br>la propria responsabilità:<br>equisiti previsti dal punto 3 della circ<br>esidenti in Italia dalla data dell'event<br>S effettuerà controlli a campione sul<br>ni false sono previste sanzioni penali<br>e notizie da me fornite in questa don<br>e 48 del DPR n.445/2000 corrispond<br>INPS qualsiasi variazione dovesse in<br>rni dal loro verificarsi.                                                       | isi e per gli effetti di cui all'art. 45 del predetto<br>colare INPS n. 76 Del 14/04/2025 ;<br>to fino alla data della domanda;<br>lla veridicità delle dichiarazioni sostitutive e che<br>i e la decadenza dai benefici (articoli 75 e 76 del<br>nanda e i documenti allegati ai sensi e per gli<br>lono a verità;<br>ntervenire nelle dichiarazioni fornite nella |
| <ul> <li>dai D.P.R. n. 445 del 2000 per chi r<br/>P.R. n. 445 del 2000, dichiaro sotto</li> <li>di essere in possesso di tutti i re</li> <li>di essere, sia io che mio figlio, re</li> <li>di essere consapevole che l'INPS<br/>per chiunque rilasci dichiarazion<br/>DPR n.445/2000) dichiaro che le<br/>effetti di cui agli articoli 46, 47 e</li> <li>di impegnarmi a comunicare all'<br/>presente domanda entro 30 gior</li> <li>chiarazioni privacy</li> </ul>                                                                                         | ende dicharazioni talse, anche ai sen<br>la propria responsabilità:<br>equisiti previsti dal punto 3 della circ<br>esidenti in Italia dalla data dell'event<br>S effettuerà controlli a campione sul<br>ni false sono previste sanzioni penali<br>e notizie da me fornite in questa don<br>e 48 del DPR n.445/2000 corrispond<br>INPS qualsiasi variazione dovesse in<br>rni dal loro verificarsi.                                                       | isi e per gli effetti di cui all'art. 45 del predetto<br>colare INPS n. 76 Del 14/04/2025 ;<br>to fino alla data della domanda;<br>lla veridicità delle dichiarazioni sostitutive e che<br>i e la decadenza dai benefici (articoli 75 e 76 del<br>nanda e i documenti allegati ai sensi e per gli<br>lono a verità;<br>ntervenire nelle dichiarazioni fornite nella |
| <ul> <li>dai D.P.R. n. 445 del 2000 per chi r<br/>P.R. n. 445 del 2000, dichiaro sotto</li> <li>di essere in possesso di tutti i re</li> <li>di essere, sia io che mio figlio, re</li> <li>di essere consapevole che l'INPS<br/>per chiunque rilasci dichiarazion<br/>DPR n.445/2000) dichiaro che le<br/>effetti di cui agli articoli 46, 47 e</li> <li>di impegnarmi a comunicare all'<br/>presente domanda entro 30 gior</li> <li>chiarazioni privacy</li> <li>Dichiaro di aver letto 'Informativ<br/>e nel limiti di cui all'informativa</li> </ul>     | ende dicharazioni talse, anche ai sen<br>la propria responsabilità:<br>equisiti previsti dal punto 3 della circ<br>esidenti in Italia dalla data dell'event<br>S effettuerà controlli a campione sul<br>ni false sono previste sanzioni penali<br>e notizie da me fornite in questa don<br>e 48 del DPR n.445/2000 corrispond<br>INPS qualsiasi variazione dovesse in<br>rni dal loro verificarsi.                                                       | isi e per gli effetti di cui all'art. 45 del predetto<br>colare INPS n. 76 Del 14/04/2025 ;<br>to fino alla data della domanda;<br>lla veridicità delle dichiarazioni sostitutive e che<br>i e la decadenza dai benefici (articoli 75 e 76 del<br>nanda e i documenti allegati ai sensi e per gli<br>lono a verità;<br>ntervenire nelle dichiarazioni fornite nella |
| <ul> <li>dai D.P.R. n. 445 del 2000 per chi r<br/>P.R. n. 445 del 2000, dichiaro sotto</li> <li>di essere in possesso di tutti i re</li> <li>di essere, sia io che mio figlio, re</li> <li>di essere consapevole che l'INPS<br/>per chiunque rilasci dichiarazion<br/>DPR n.445/2000) dichiaro che la<br/>effetti di cui agli articoli 46, 47 e</li> <li>di impegnarmi a comunicare all'<br/>presente domanda entro 30 gion</li> <li>chiarazioni privacy</li> <li>Dichiaro di aver letto 'informativa<br/>e nel limiti di cui all'informativa si</li> </ul> | ende dicharazioni talse, anche ai sen<br>la propria responsabilità:<br>equisiti previsti dal punto 3 della circ<br>esidenti in Italia dalla data dell'event<br>S effettuerà controlli a campione sul<br>ni false sono previste sanzioni penali<br>e notizie da me fornite in questa don<br>e 48 del DPR n.445/2000 corrispond<br>'INPS qualsiasi variazione dovesse in<br>rni dal loro verificarsi.<br>va alla privacy e acconsento al tratta<br>stessa. | isi e per gli effetti di cui all'art. 45 del predetto<br>colare INPS n. 76 Del 14/04/2025 ;<br>to fino alla data della domanda;<br>lla veridicità delle dichiarazioni sostitutive e che<br>i e la decadenza dai benefici (articoli 75 e 76 del<br>nanda e i documenti allegati ai sensi e per gli<br>lono a verità;<br>ntervenire nelle dichiarazioni fornite nella |
| <ul> <li>dai D.P.R. n. 445 del 2000 per chi r<br/>P.R. n. 445 del 2000, dichiaro sotto</li> <li>di essere in possesso di tutti i re</li> <li>di essere, sia io che mio figlio, re</li> <li>di essere consapevole che l'INPS<br/>per chiunque rilasci dichiarazion<br/>DPR n.445/2000) dichiaro che la<br/>effetti di cui agli articoli 46, 47 e</li> <li>di impegnarmi a comunicare all'<br/>presente domanda entro 30 gior</li> <li>chiarazioni privacy</li> <li>Dichiaro di aver letto 'informativa si</li> </ul>                                         | ende dicharazioni talse, anche ai sen<br>la propria responsabilità:<br>equisiti previsti dal punto 3 della circ<br>esidenti in Italia dalla data dell'event<br>S effettuerà controlli a campione sul<br>ni false sono previste sanzioni penali<br>e notizie da me fornite in questa don<br>e 48 del DPR n.445/2000 corrispond<br>INPS qualsiasi variazione dovesse in<br>rni dal loro verificarsi.<br>va alla privacy e acconsento al tratta<br>stessa.  | isi e per gli effetti di cui all'art. 45 del predetto<br>colare INPS n. 76 Del 14/04/2025 ;<br>to fino alla data della domanda;<br>lla veridicità delle dichiarazioni sostitutive e che<br>i e la decadenza dai benefici (articoli 75 e 76 del<br>nanda e i documenti allegati ai sensi e per gli<br>lono a verità;<br>ntervenire nelle dichiarazioni fornite nella |

| torrie           | Bonus nuovi nati                                                                                                    |
|------------------|----------------------------------------------------------------------------------------------------|
| miei dati 🔷      | In questa sezione puo usualizzare i dati della domanda e lo stato di lavorazione.                                         |
| a mia anagrafica | Deti della domanda Ricevute e provvedimenti Richieste di variazione Pagamenti Rothiche e comunicazioni                    |
| e mie domande    | Dati identificativi della domanda di prestazione                                                                          |
| Cambia profilo   | Identificativo domanda Protocollo. Data presentazione La domanda è stata presentata da<br>Namero DOMUS Perioda rifermento |
|                  | - Stato di lavorazione                                                                                                    |
|                  | STATO DOMANDA DATA                                                                                                    |
|                  |                                                                                                    |
|                  | PRESENTATA                                                                                                    |
|                  | POLSCNTATA<br>BOZZA                                                                                                    |
|                  | PRESENTATA<br>BOZZA                                                                                                    |

Una volta completata la richiesta potrai monitorare lo stato di lavorazione dalla sezione "Le mie domande"

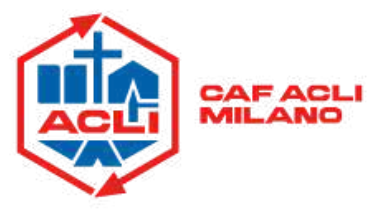